## 高价回收克孜勒苏柯尔克孜自治州西门子PLC模块

| 产品名称 | 高价回收克孜勒苏柯尔克孜自治州西门子PLC模<br>块                    |
|------|------------------------------------------------|
| 公司名称 | 广东湘恒智能科技有限公司                                   |
| 价格   | .00/件                                          |
| 规格参数 | 西门子PLC:西门子伺服电机<br>西门子触摸屏:西门子电缆<br>西门子变频器:西门子模块 |
| 公司地址 | 惠州大亚湾澳头石化大道中480号太东天地花园2<br>栋二单元9层01号房(仅限办公)    |
| 联系电话 | 13510737515 13185520415                        |

## 产品详情

安装步骤

1.鼠标右击【CAD2021电气版(64bit)】压缩包选择【解压到 CAD2021电气版(64bit)】

2.打开解压后的文件夹,鼠标右击

AutoCAD\_Electrical\_2021\_Simplified\_Chinese\_Win\_64bit\_dlm\_001\_002.sfx 选择【以管理员身份运行】

3.点击【确定】

(可点击"更改"选择目标文件夹的路径,注意目标文件夹的路径不能有中文,软件安装完成后可删除 此文件夹)。

4.耐心等待安装包解压完成。

5、点击安装

6.选择【我接受】,点击【下一步】

7.点击【浏览】可更改安装位置(建议不要安装在C盘,可以在D盘或其它磁盘下新建一个"CAD2021" 文件夹。注:安装路径中不能有中文),点击【安装】

<del>注:如下图出现灰色无法点击,请按照提示内容进行操作!</del>

Microsoft Access Database Engine 2016\_64.exe

微软官网下载地址:

https://www.microsoft.com/en-us/download/details.aspx?id=54920

也可选择文件夹内的组件安装包

8.软件安装中(大约需要5-8分钟)。

9.安装完成,点击右上角【X】退出

10.打开文件夹路径【C:\Program Files (x86)\Common Files\Autodesk Shared\AdskLicensing】

鼠标右击【uninstall】选择【以管理员身份运行】卸载V10版本证书

11.卸载成功,文件夹为空

12.打开安装包解压后的【CAD2021电气版(64bit)】文件夹,鼠标右击【adsklicensinginstaller-9.2.2.2501】 选择【以管理员身份运行】

13.安装中(安装完成自动退出)

14.双击桌面【AutoCAD Electrical 2021 - 简体中文 (Simplified Chinese)】图标启动软件

15.出现窗口后,点击【确定】

16.点击【输入序列号】

17.点击【我同意】